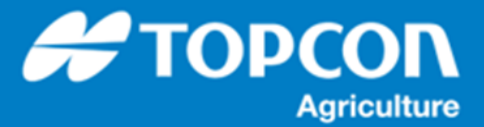

## HORIZON 5.01.18 タスクデータ読み込み手順

| 1 | 105HIBA (D) - ×   210 ホ-ム 共客 表示 ドライブソール   210 ホ-ム 共客 表示 ドライブソール   210 ホ-ム 共客 表示 ドライブソール   210 ホーム 大客 ホーム 大客   210 ホーム 大客 ホーム 大客   210 ホーム 大客 ホーム 大客   210 ホーム 大客 大客 アン   210 ホーム 大客 大客 アン   210 ホーム 大客 大客 アン   210 アン アン アン アン   210 アン アン アン アン   210 アン アン アン アン   210 アン アン アン アン   210 アン アン アン アン   210 アン アン アン アン   210 アン アン アン アン   210 アン アン アン アン   210 アン アン アン アン   210 アン アン アン アン   210 アン アン アン アン   210                                                                                                    | USB メモリの中には TASKDATA というフォル<br>ダだけがあります。                         |
|---|----------------------------------------------------------------------------------------------------|------------------------------------------------------------------|
| 2 | 1 留の共日<br>1 留の共日<br>1 留の共日<br>1 留の共日<br>1 留の共日<br>1 留の共日<br>1 留の共日<br>1 留の共日<br>1 留の共日<br>1 留の共日<br>1 留の共日<br>1 留の共日<br>1 留の共日<br>1 留の共日<br>1 留の共日<br>1 留の共日<br>1 日の共日<br>1 日の共日<br>1 日の共日<br>1 日の共日<br>1 日の共日<br>1 日の共日<br>1 日の共日<br>1 日の共日<br>1 日の共日<br>1 日の共日<br>1 日の共日<br>1 日の共日<br>1 日の共日<br>1 日の大日<br>1 日の大日<br>1 日の<br>1 日の<br>1 日の<br>1 日の<br>1 日の<br>1 日<br>1 日の<br>1 日<br>1 日の<br>1 日<br>1 日<br>1 日<br>1 日<br>1 日<br>1 日<br>1 日<br>1 日 | そのフォルダには必要な XML ファイルが入ってい<br>ます。それを X コンソールの USB ポートに差し<br>込みます。 |
| 3 | $\begin{array}{c} \textcircled{\begin{tabular}{ c c } \hline \hline \hline \hline \hline \hline \hline \hline \hline \hline \hline \hline \hline \hline \hline \hline \hline \hline \hline$                                                                                                    | [ インベントリ管理 ] アイコンを選択します。                                         |

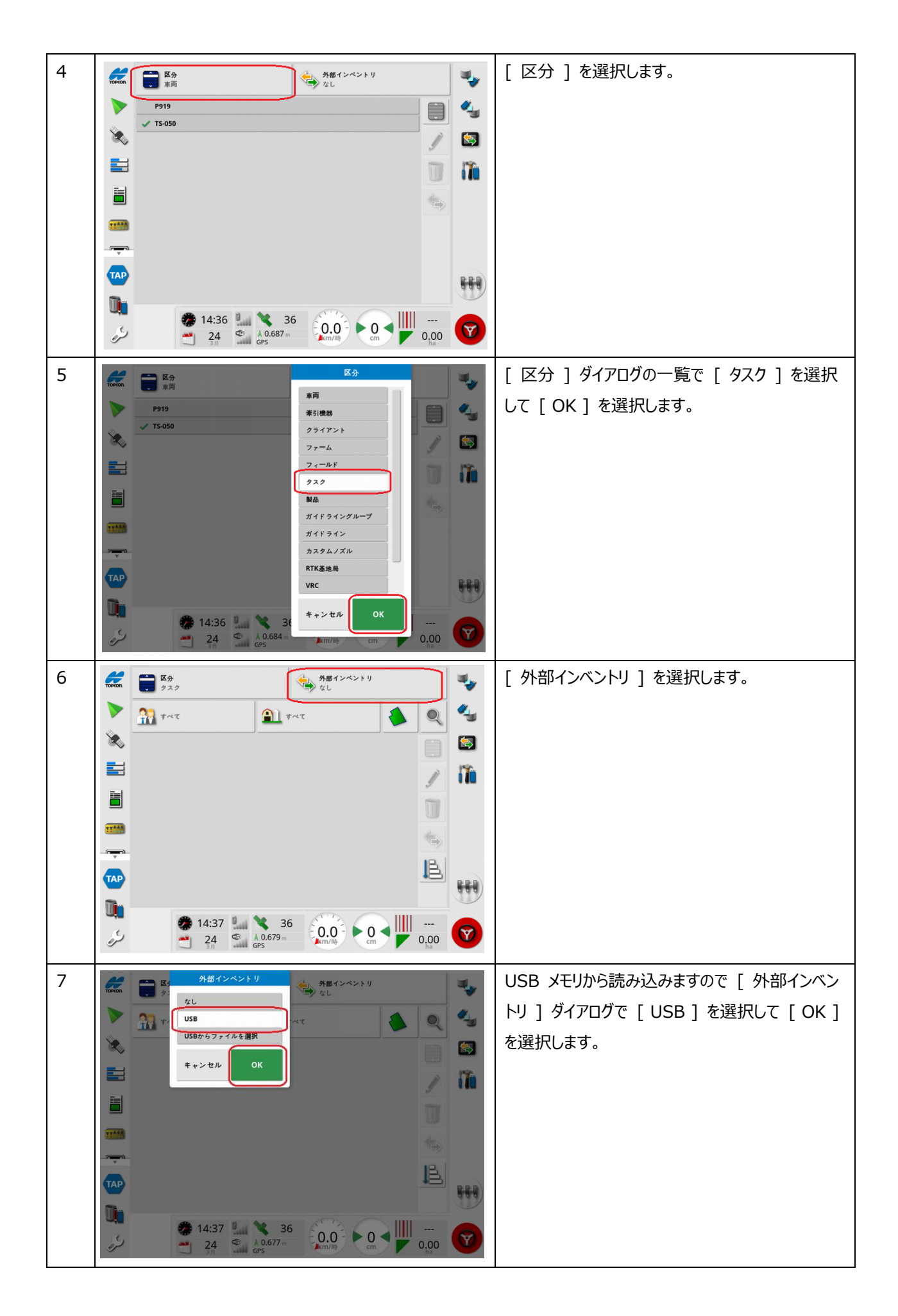

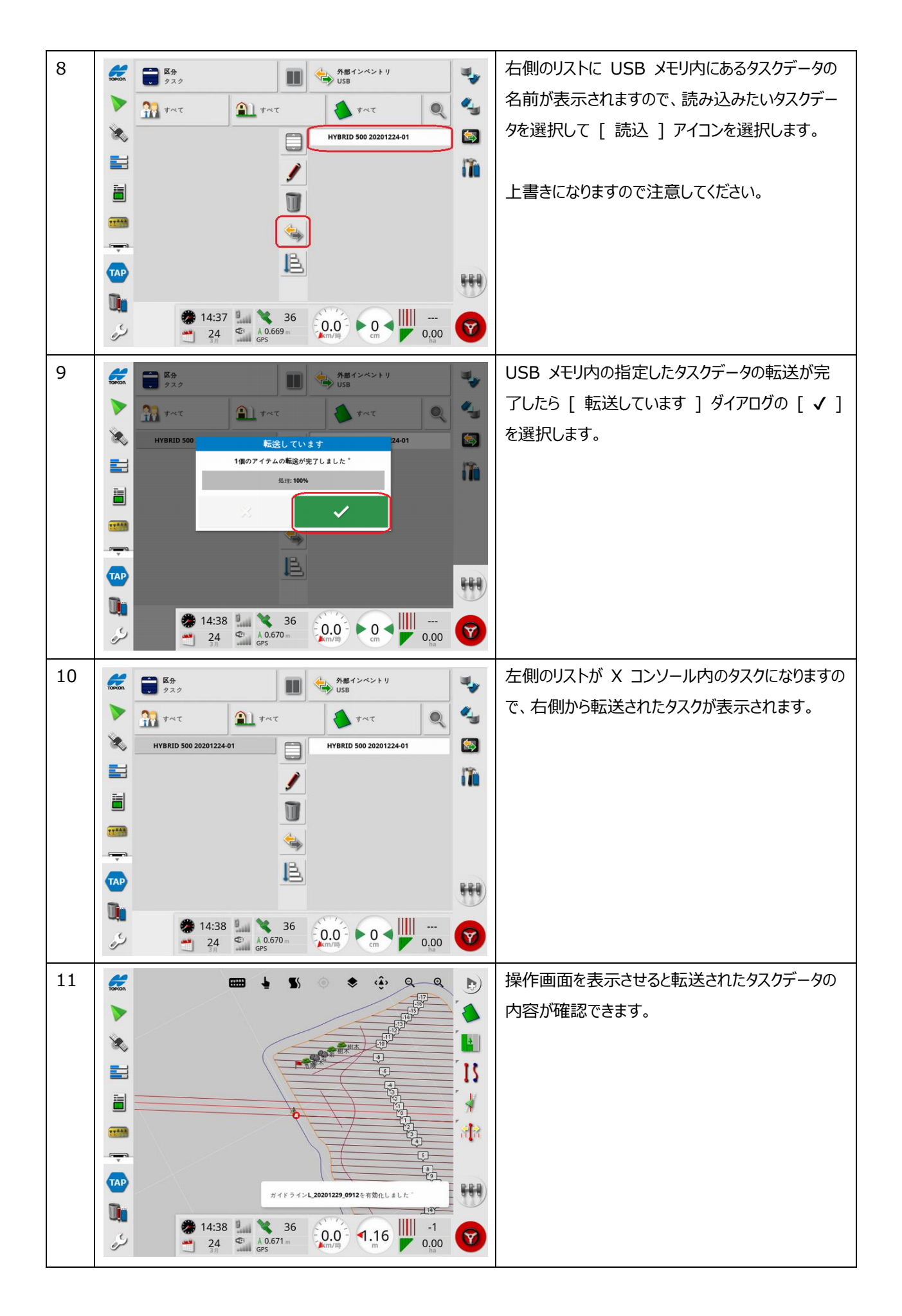